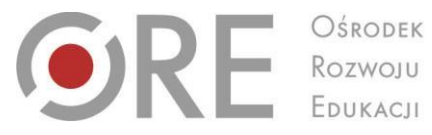

Aleje Ujazdowskie 28 00-478 Warszawa tel. 22 345 37 00 fax 22 345 37 70 w.ore.edu.pl

## Instrukcja użytkowania aplikacji elektronicznej do testu TUW

Uprzejmie informujemy, że placówki/osoby, które przesłały formularz zgłoszenia zapotrzebowania na klucz TUW (dla klas I-III oraz IV-VI) mogą również otrzymać token umożliwiający skorzystanie z aplikacji elektronicznej do testu TUW. Osoby zainteresowane otrzymaniem ww. hasła proszone są o przesłanie informacji e-mail z zapotrzebowaniem na adres na końcu instrukcji.

Formularze zgłoszeniowe dostępne stronie Ośrodka Rozwoju Edukacji są na http://www.ore.edu.pl/diagnoza-uczniow/6261-uczen-zdolny-diagnoza-uczniow

Aplikacja do testu TUW zawiera dwa moduły diagnostyczno-doradcze:

- moduł obejmujący uczniów klas IV-VI
- moduł dotyczący uczniów klas I-III. •

Ponadto pozwala na:

- przeliczanie danych na wyniki standaryzowane odniesione do norm ogólnopolskich oraz norm specyficznych dla wieku, płci i środowiska zamieszkania.
- generowanie automatycznego raportu z wynikami badań i charakterystyką opisową właściwości osoby badanej.

W efekcie działania powyższych funkcji użytkownik otrzyma raport podsumowujący jego wyniki, pokazujący je w formie graficznej i zawierający zalecenia oraz przykładowe metody do pracy z osobą badaną.

## 1. Ekran startowy

miejscu W tym wpisać należv otrzymany token Test Uzdolnień Wielorakich Token

**Uwaga!** TOKEN jest nadawany indywidualnie i jednorazowo dla każdej instytucji. Prosimy o nieudostępnianie tokenu osobom nieupoważnionym. Token umożliwia dostęp do wszystkich funkcji związanych z użytkowaniem aplikacji do testu TUW.

Po wpisaniu tokenu należy zalogować się (przycisk: Zaloguj się).

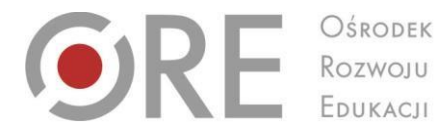

Aleje Uj 00-478 tel. 22 3 fax 22 3 www.ore

Aleje Ujazdowskie 28 00-478 Warszawa tel. 22 345 37 00 fax 22 345 37 70 www.ore.edu.pl

2. W celu wprowadzenia danych do testu należy wybrać przycisk **Szczegóły** i wprowadzić dane. Kolejne dane wprowadza się w analogiczny sposób (także dla testu TUW IV-VI).

| Ośrodek<br>Rozwoju<br>Edukacji             | Test Uzdolnień Wielorakich<br>autorzy: Wiesław Poleszak, Robert Porzak, Grzegorz Kata |
|--------------------------------------------|---------------------------------------------------------------------------------------|
| Eksport Dodaj ankie                        | ty Vyloguj                                                                            |
| Poniżej jest wyświetlona l                 | ista ankiet dla poszczególnych uczniów.                                               |
| Kliknij na przycisk "<" i ">               | " aby przejść odpowiednio do poprzedniego i następnego ekranu listy ankiet.           |
| Kliknij na przycisk "<<" i                 | ">>" aby przejść odpowiednio do pierwszego i ostatniego ekranu listy ankiet.          |
| Kliknij na przycisk "Szcze<br>jego danych. | góły" aby wprowadzić dane dla wybranego ucznia oraz wyświetlić raport na podstawie    |
| Poziom 1 - 3                               |                                                                                       |
| • 1. (brak) (brak)                         | Szzejóły                                                                              |
| << <                                       | > >>                                                                                  |

Uzupełnienie metryczki umożliwia przejście do ekranu z testem. Pamiętaj, aby zapisać dane – przycisk – Zapisz (prawa dolna część ekranu).

| <b>P</b> R                             | CSRODER<br>Rozwoju<br>Edukacji                                                                                                    | Test Uzdolnień Wielorakich dla uczniów klas I-III szkół<br>podstawowych<br>autorzy: Wiesław Poleszak, Robert Porzak, Grzegorz Kata                                                                                                    |
|----------------------------------------|----------------------------------------------------------------------------------------------------|----------------------------------------------------------------------------------------------------|
| Po<br>da<br>ty<br>uc<br>W<br>kla<br>Da | Listo ankiet Me<br>dawane na tej st<br>ne są objęte całk<br>ko do przygotowar<br>znia.<br>celu uzyskania pr<br>sosowym i lokalizacji<br>ane będą skasowar | vyczka - edytuj Wyłoguj<br>onie odpowiedzi i indywidualne wyniki ucznia jak i wszelkie przekazywane w tym badaniu<br>owatą tajemnicą i nie będą nigdy nkomu ujawnione. Dane o osobie badanej są potrzebne<br>na wydruku wynków. Jeżel nie będzie potrzebny wydruk, można wpisać pseudonim lub kod<br>awidłowych wynków konieczne jest jednak podanie poprawnych danych o plci, poziomie<br>szkoły ucznia (mista-wieś). |
|                                        | Data badania:<br>Imię<br>Nazwisko<br>Wiek<br>Płeć<br>Miejscowość<br>Klasa                                                                                 | 2016-03-31 (format daty: rok-miesiąc-dzień)   6 7 8 9 10 11 12   dziewczyna chlopak - - - -   1 2 3 - - - -   Wykształcenie rodziców                                                                                                    |
|                                        | Ojciec<br>Anuluj Zapisz                                                                                                    | Podstawowe<br>Gimnazjalne<br>Średnie zawodowe<br>Średnie ogólnokształcące<br>Wyższe (licencjat, studia inżynierskie, magisterskie)<br>nie wiem<br>Podstawowe<br>Gimnazjalne<br>Średnie ogólnokształcące<br>Wyższe (licencjat, studia inżynierskie, magisterskie)<br>nie wiem                                                                                                    |

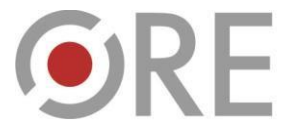

Ośrodek Rozwoju Edukacji Aleje Ujazdowskie 28 00-478 Warszawa tel. 22 345 37 00 fax 22 345 37 70 www.ore.edu.pl

**4.** Po zapisaniu danych pojawi się kolejny ekran gdzie będzie można wprowadzić dane dotyczące pytań zamkniętych oraz prób/zadań.

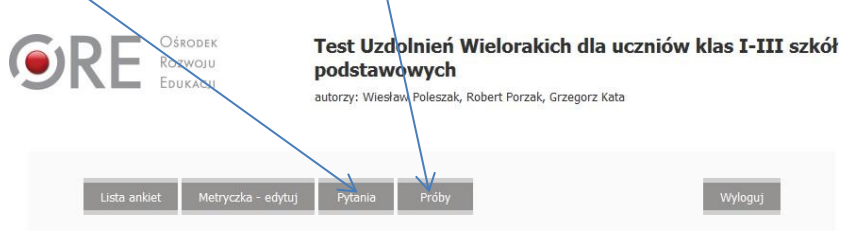

 Do każdego stwierdzenia należy wybrać odpowiedź, która najlepiej charakteryzuje ucznia. Za każdym razem zaznacz tylko jedną odpowiedź, na przykład:

|                                                                  | całkowicie<br>się<br>zgadzam | zgadzam<br>się   | raczej się<br>zgadzam | raczej się<br>nie<br>zgadzam | nie<br>zgadzam<br>się | zupełnie<br>się nie<br>zgadzam |
|------------------------------------------------------------------|------------------------------|------------------|-----------------------|------------------------------|-----------------------|--------------------------------|
|                                                                  |                              |                  |                       |                              |                       |                                |
|                                                                  |                              | ·                |                       |                              |                       |                                |
|                                                                  | całkowicie<br>się<br>zgadzam | e zgadzam<br>się | raczej się<br>zgadzam | raczej się<br>nie<br>zgadzam | nie<br>zgadzam<br>się | zupełnie<br>się nie<br>zgadzam |
| Potrafi trafnie opisywać swoje<br>uczucia i potrzeby             |                              |                  |                       |                              |                       |                                |
| Układa rymowanki, wymyśla<br>opowieści, scenariusze              |                              |                  |                       |                              |                       |                                |
| Lubi rośliny i zwierzęta, przyrodę                               |                              |                  |                       |                              |                       |                                |
| Nudzi się przy nauce rysowania                                   |                              |                  |                       |                              |                       |                                |
| W wolnym czasie najchętniej czyta<br>lub pisze                   |                              |                  |                       |                              |                       |                                |
| Łatwo mu przychodzi wyrażanie<br>swoich myśli w mowie czy piśmie |                              |                  |                       |                              |                       |                                |
| Ma wyczucie rytmu                                                |                              |                  |                       |                              |                       |                                |
| Lubi szeregować, klasyfikować i<br>wnioskować                    |                              |                  |                       |                              |                       |                                |
| Lubi trudne ćwiczenia fizyczne i<br>manualne                     |                              |                  |                       |                              |                       |                                |
| Od początku edukacji ciekawiły go<br>różne zjawiska w przyrodzie |                              |                  |                       |                              |                       |                                |
| Rozpoznaje wiele gatunków<br>zwierząt, roślin, krajobrazy        |                              |                  |                       |                              |                       |                                |

Do kolejnych pytań przechodzi się klikając przycisk **DALEJ** (prawy dolny róg ekranu). W przypadku pomyłki w zaznaczaniu należy zaznaczyć właściwą pozycję. Do powrotu do pytań wcześniej wprowadzonych służy przycisk **WSTECZ** (prawy dolny róg ekranu).

6. Po wprowadzeniu wszystkich danych istnieje możliwość wygenerowania raportu podsumowującego przeprowadzone badanie. Przycisk – **RAPORT.** 

| RE Rozwoju<br>Edukacji         | autorzy: Wiesław Poleszak, | Robert Porzak, Grzegorz Ka | uczniow kias 1-111 sz |
|--------------------------------|----------------------------|----------------------------|-----------------------|
| lista ankiet Metryczka - edytu | i Pytania Próby            | Raport                     | Wylogui               |

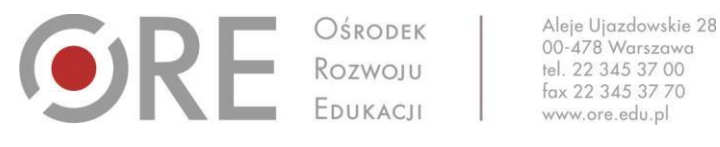

7. Raport można zanominizować i wydrukować. Służy do tego przycisk – ANONIMIZUJ oraz DRUKUJ.

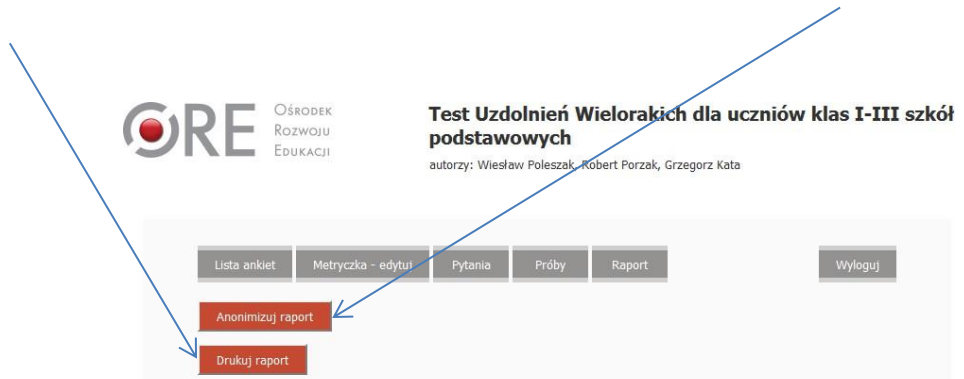

8. Wyniki prezentowane są w formie tabelarycznej i wykresowej oraz opisowej. Przykłady:

|                             | Ogólnie | e Pytania | Próby |
|-----------------------------|---------|-----------|-------|
| Uzdolnienia językowe        | 2       | 3         | 4     |
| Uzdolnienia matematyczne    | 7       | 9         | 4     |
| Uzdolnienia przyrodnicze    | 1       | 3         | 1     |
| Uzdolnienia muzyczne        | 3       | 4         | 1     |
| Uzdolnienia przestrzenne    | 4       | 5         | 3     |
| Uzdolnienia kinestetyczne   | 5       | 8         | 4     |
| Uzdolnienia interpersonalne | 4       | 5         | 4     |
| Uzdolnienia intrapersonalne | 3       | 4         | 4     |
| Uzdolnienia ogólem          | 4       | 4         | 1     |

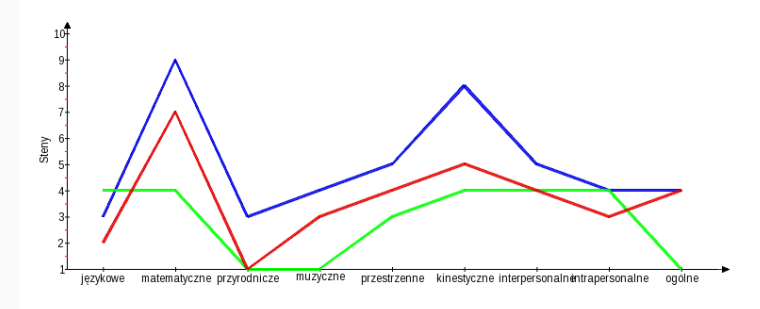

🛚 Pytania 🔹 Próby 🔳 Ogólnie

## INFORMACJE OPISOWE

Opis uzdolnień w ujęciu Howarda Gardnera.

Uzdolnienia badane za pomocą testu TUW opartego na koncepcji Howarda Gardnera wskazują na istotne dyspozycje osoby badanej. Na charakterystyce uzdolnień można oprzeć planowanie ścieżki wpierania w rozwoju edukacyjnym. Wymiary uzdolnień osoby badanej są poniżej opisane w kolejności od najsilniej zaznaczonych do najmniej wyraźnych.

Uczennica ma ponadprzeciętne uzdolnienia logiczno-matematyczne. Z łatwością rozpoznaje ciągi przyczynowoskutkowe, łatwo wyciąga wnioski z tego co dostrzega. Lubi prowadzić badania, zadawać pytania, jest zainteresowana zadaniami logicznymi i matematycznymi. Chętnie podejmuje się rozwiązywania zagadek, łamigłówek, gier logicznych lub wymagających opracowania strategii. Pasjonuje ją logika, lubi zajmować się lozbami i opisywać świat językiem matematyki. Jest konkretna, dociekliwa, lubi jasne instrukcje i uporządkowane sytuacje. Może być dzieckiem cierpliwym, dobrze zorganizowanym, wytrwałym. Z łatwością operuje na symbolach, rozpoznaje wzory. Może przejawiać predyspozycje do takich zawodów jak naukowiec, inżynier, programista, informatyk.

Uzyskane przez uczennicę wyniki w zakresie uzdolnień kinestetyczno-ruchowych lokują się na poziomie przeciętnym. Choć uczennica nie wykazuje dużej inicjatywy do angazowania się w zajęda ruchowe, to potrafi je sprawne wykonać na przeciętnym poziomie trudności. Jej wytrwałość w zadaniach wymagających wysiku, koordynacji lub precyzji jest przeciętna. Jest raczej towarzyszem zabaw sportowych niż ich inicjatorem.

Wyniki uzyskane przez uczennicę w zakresie uzdolnień interpersonalnych mieszczą się w przedziale niskich. Uczennica potrafi rozpoznawać zmiany w cudzych nastrojach, intencjach, nastawieniach. Przywiązuje jednak do uczuć i nastrojów innych osób niską wagę. Przechodzi nad nimi do porządku dziennego. Komunikuje się z innymi i potrafi funkcjonować w zespole. Kontakty międzyludzkie, sposób przeżywania, motywacje i charakter innych są jednak poza wiodącym obszarem jej zainteresowań.

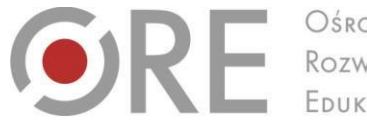

Ośrodek Rozwoju Edukacji Aleje Ujazdowskie 28 00-478 Warszawa tel. 22 345 37 00 fax 22 345 37 70 www.ore.edu.pl

9. W celu zakończenia wpisywania danych należy użyć przycisku WYLOGUJ. Pamiętaj, aby zawsze wylogować się po zakończeniu pracy. Aplikacja umożliwia gromadzenie danych, które są danymi wrażliwymi i nie mogą być dostępne dla osób do tego nieupoważnionych.

| Ośrodek<br>Rozwoju<br>Edukacji                                        | Test Uzdolnień Wielorakich dla uczniów l<br>podstawowych<br>autorzy: Wiesław Poleszak, Robert Porzak, Grzegorz Kata | klas I-III szkół |
|-----------------------------------------------------------------------|----------------------------------------------------------------------------------------------------|------------------|
| Lista ankiet Metryczka - edytuj<br>Anonimizuj raport<br>Drukuj raport | Pytania Próby Raport                                                                                                | Wyloguj          |

10. Przypominamy, że osoby korzystające z testu TUW, także z wykorzystaniem aplikacji elektronicznej, są zobowiązane do przestrzegania zasad zawartych w oświadczeniu podpisanym przez Dyrektora placówki. Poniżej treść oświadczenia obowiązującego wszystkie osoby korzystające z aplikacji elektronicznej do testu TUW. Osoby te są także zobowiązane do zachowania szczególnej staranności i ochrony tokenu umożliwiającego korzystanie z aplikacji.

## Oświadczenie dotyczące zachowania tajemnicy badania i nieupowszechniania klucza do Testu Uzdolnień Wielorakich (TUW)

- 1. Oświadczam, że stosując Test Uzdolnień Wielorakich (TUW) oraz wykorzystując klucz do ww. narzędzia diagnostycznego zadbam o to, aby materiał testowy i klucz był przechowywany w sposób bezpieczny, a dostęp do nich w odpowiedni sposób kontrolowany.
- 2. Oświadczam, że będę respektować prawa autorskie i wszelkie ustalenia dotyczące zgody Ośrodka Rozwoju Edukacji w odniesieniu do Testu Uzdolnień Wielorakich, w tym wszelkie zakazy przekazywania materiałów (w tym klucza) w formie elektronicznej lub innej formie osobom trzecim, niezależnie od tego, czy posiadają one kwalifikacje, czy nie.
- Oświadczam, że będę odpowiadać za integralność materiałów testowych i nie będę wykorzystywał testu TUW do przygotowywania uczniów do testowania lub przygotowywał uczniów na innych materiałach ćwiczeniowych, które mogłyby wpłynąć na wyniki w ww. teście.
- 4. Oświadczam, że będę dbać o to, aby techniki testowe nie były przedstawiane publicznie w sposób, który mógłby osłabiać ich przydatność.
- 5. Oświadczam, że wyznaczę w placówce/szkole osobę/osoby, które mogą mieć dostęp do testu, klucza oraz wyników TUW i określę stopień poufności.
- 6. Oświadczam, że poinformuję rodziców/opiekunów badanych uczniów o stopniu poufności przed rozpoczęciem badania testowego z wykorzystaniem testu TUW.

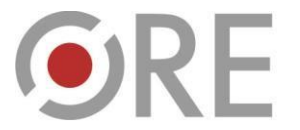

- 7. Oświadczam, że wyniki testu TUW będą udostępniane tylko osobom, które mają prawo je poznać.
- 8. Oświadczam, że każdorazowo uzyskam odpowiednią zgodę rodziców/opiekunów przed udostępnieniem wyników osobom trzecim.
- 9. Oświadczam, że będę chronić dane zamieszczone w dokumentacji tak, by mogły uzyskać je tylko te osoby, które mają prawo mieć do nich dostęp.
- 10. Oświadczam, że ustalę jasne wytyczne dotyczące tego, jak długo dane mają być przechowywane w dokumentacji szkoły/placówki.
- 11. Oświadczam, że usunę nazwiska i inne dane identyfikacyjne z archiwizowanych materiałów testu TUW dla celów badawczych, normalizacyjnych lub innych celów statystycznych.

W przypadku dodatkowych pytań związanych z obsługą aplikacji uprzejmie prosimy o kontakt na adres e-mail: <u>tuw@ore.edu.pl</u>.